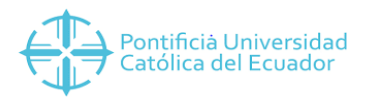

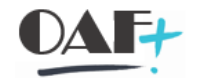

# **ACTIVOS FIJOS**

## LISTADO DE ACTIVOS FIJOS

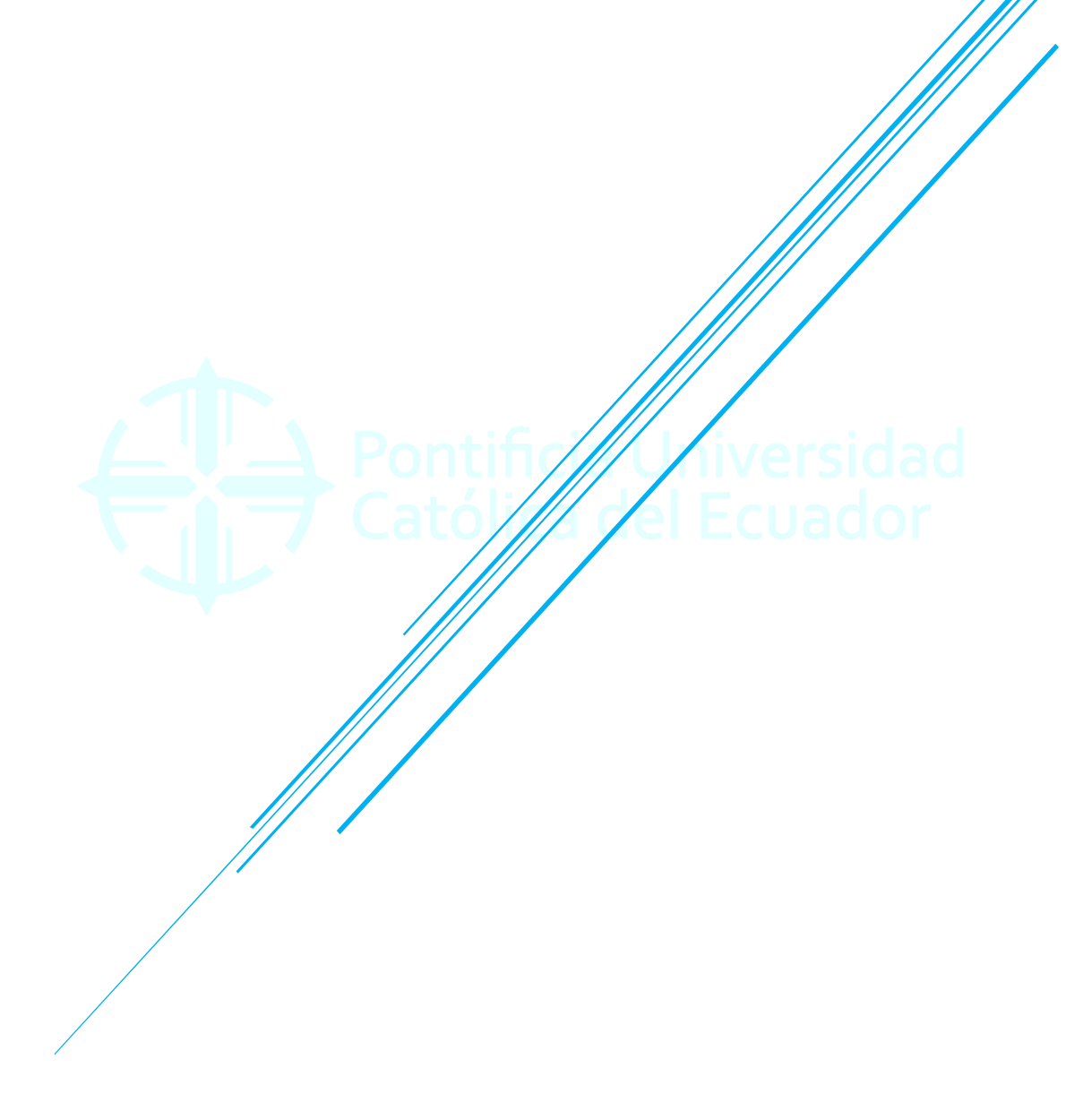

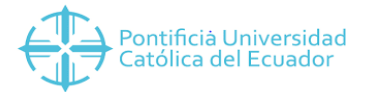

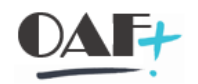

#### Contenido

| 1. | LIS | TADO DE ACTIVOS FIJOS (ZAF_LISTADO)  | 3 |
|----|-----|--------------------------------------|---|
| 1. | 1   | Informe por números de activos fijos | 6 |

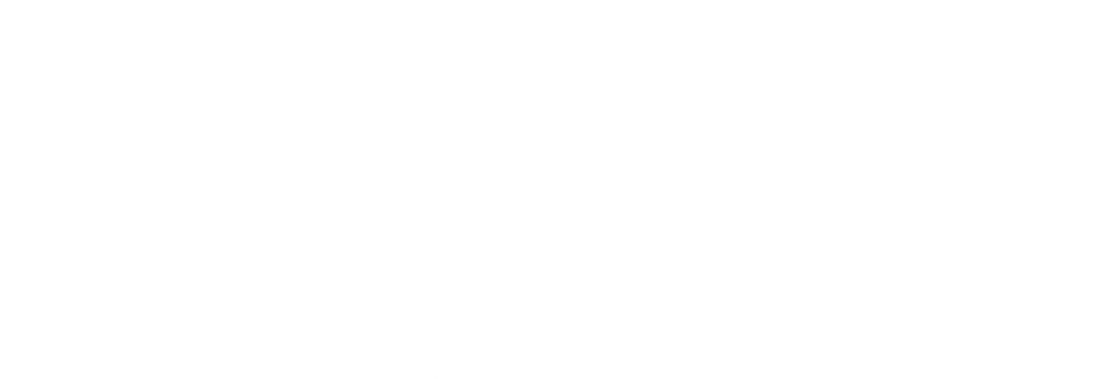

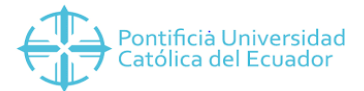

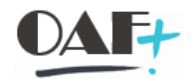

#### 1. LISTADO DE ACTIVOS FIJOS (ZAF\_LISTADO)

Ingresamos a la transacción ZAF\_LISTADO

| SAP         |   |             |          |                     | SAP Eas             | y Access |
|-------------|---|-------------|----------|---------------------|---------------------|----------|
| zaf_listado | ~ | Menú de usu | Menú SAP | SAP Business Workpl | Añadir a los favori | Más⊻     |
|             |   |             |          |                     |                     |          |

#### Aparece el reporte del Listado de Activos Fijos

| ≡      |                                                                                                    | > ZAF_LISTADO 🗈 🛅 🗆 🗖 🗙 |
|--------|----------------------------------------------------------------------------------------------------|-------------------------|
| <      | Listado de activos fijos                                                                                                    |                         |
|        | ✓ Grabar como variant Más <sup>∨</sup>                                                                                                    | i: Finalizar            |
| Delim  | it.programa                                                                                                    |                         |
|        | Centro de coste:   a   a'     Número principal de activo fij:   a   a'     Emplazamiento del activo fijo:   a   a'     Área de valoración real: |                         |
| Forr   | Fecha conversión moneda: 03.04.2019 Tp.cotiz.: M<br>Moneda referencia (opcional):                                                               |                         |
| ٠      | List Viewer ABAP                                                                                                    |                         |
| Enveje | ecimiento datos                                                                                                    |                         |
|        | Temperatura de datos:                                                                                                    |                         |
|        |                                                                                                    | Ejecutar                |

Podemos delimitar por todas las opciones presentes en el cuadro de rojo, pero siempre debe

ser llenada la sociedad y la clase de activo fijo.

| Delimit.programa                |   |                          |
|---------------------------------|---|--------------------------|
| Centro de coste:                | a |                          |
| Número principal de activo fij: | a | Seleccionar valores ind. |
| Emplazamiento del activo fijo:  | a |                          |
| Área de valoración real:        |   | P Valor ind              |
| Clase de activos fijos:         |   | > 301                    |
| Sociedad:                       | a | 302                      |
| Ejercicio:                      | a |                          |

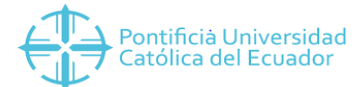

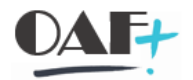

#### En este ejemplo está limitado por la cuenta de Vehículos con las clases.

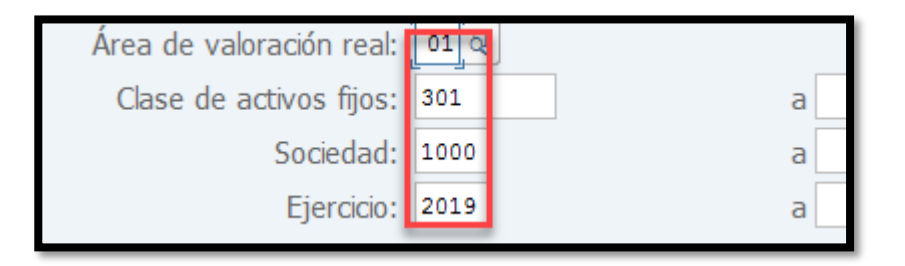

Campos que siempre deben ser llenados el área de valoración, la sociedad y el ejercicio.

| < SAP                                                                                                    | Listado de activos fijos                                                                                       |           |
|----------------------------------------------------------------------------------------------------|----------------------------------------------------------------------------------------------------|-----------|
| → Grabar como va                                                                                                    | variant Máš <sup>~</sup> i: I                                                                                  | Finalizar |
| Delimit.programa                                                                                                    |                                                                                                    |           |
| Centro de coste:<br>Número principal de activo fij:<br>Emplazamiento del activo fijo:<br>Área de valoración real:<br>Clase de activos fijos:<br>Sociedad:<br>Ejercicio: | a a'   fj: a   a a'   a a'   a a'   a a'   a a'   a a'   a a'   a a'   a a'   a a'   a a'   a a'   a a'   a a' |           |
| Fecha conversión moneda:<br>Moneda referencia (opcional):<br>Formato da calida                                                                                          | a: 03.04.2019 Tp.cotiz.: M                                                                                     |           |
| List Viewer ABAP                                                                                                    | H                                                                                                    | 1         |
| Envejecimiento datos<br>Temperatura de datos:                                                                                                    | is:                                                                                                    | E         |
|                                                                                                    |                                                                                                    | Ejecutar  |

#### Procedemos a ejecutar.

| Ξ      |                              |                               |                                                        |                                          |                            |        |        |       |       |       |          |         |              |               |            |                  | >             | ZAF_LISTAD | ) 🖹 🗐 💶        |      |
|--------|------------------------------|-------------------------------|--------------------------------------------------------|------------------------------------------|----------------------------|--------|--------|-------|-------|-------|----------|---------|--------------|---------------|------------|------------------|---------------|------------|----------------|------|
| <      | SAP                          |                               |                                                        |                                          | Listado de activos fijos   |        |        |       |       |       |          |         |              |               |            |                  |               |            |                |      |
|        | ~ @ ≜                        | ₹ V                           | Σ <sup>1</sup> /1 🗷                                    | C                                        | [注 [] → □ → ■ ■ ■ ■ □ Más~ |        |        |       |       |       |          |         |              |               |            |                  | Q 중 i: Final  | lizar      |                |      |
| Listad | Listado de activos fijos     |                               |                                                        |                                          |                            |        |        |       |       |       |          |         |              |               |            |                  |               |            |                |      |
| Clase  | Clase de activos fijos Ce.co | oste                          | Emplaz.                                                | E                                        | mplazar                    | niento | del a  | ctivo | fijo  |       |          |         |              | Proy          | Se relacio | na a los Activos | Fij Fe.capit. | Nº pers.   | Denominación / | AF ( |
| 303 🗇  | 17000                        | 000000                        | Q050541018                                             | Á                                        | REA.AD                     | MINIS  | TRAT   | IVAD  | DIREC | CIÓN  | N        |         |              | QFUN0001      | FUNCION    | IAMIENTO         | 08.08.2008    | 17000658   |                |      |
| 301    | 17000                        | 000000                        | Q050541018                                             | Á                                        | REA.AD                     | MINIS  | TRAT   | IVAD  | DIREC | CIÓN  | N        |         |              | QFUN0001      | FUNCION    | IAMIENTO         | 02.01.2008    | 17000658   |                |      |
| 301    | 15290                        | 000000                        | Q050500001                                             | E                                        | AC.CC.E                    | XACT   | ASYN   | ATU   | DEC/  |       | 0        |         |              | QAUF0001      | COSTO Y    | VENTA DE PRO     | 0. 02.01.2008 | 17000920   |                |      |
| 301    | 17000                        | 000000                        | Q050541018                                             | Á                                        | REA.AD                     | MINIS  | TRAT   | IVAD  | DIREC | CIÓN  | N        |         |              | QFUN0001      | FUNCION    | IAMIENTO         | 03.04.2009    | 17000658   |                |      |
| 303    | 17000                        | 000000                        | Q050541018                                             | Á                                        | REA.AD                     | MINIS  | TRAT   | IVAD  | DIREC | CIÓN  | N        |         |              | QFUN0001      | FUNCION    | IAMIENTO         | 21.05.2015    | 17000658   |                |      |
| 303    | 17000                        | S.EQUI.                       | OFIC                                                   | INAOF                                    | .TRM                       | 1IT.A  |        | N.COF | RR.O  | F115  | QESP0002 | EQUIPAM | IENTO BASICO | 08.09.2015    | 17000223   |                  |               |            |                |      |
| 301    | 15290                        | D10000                        | Q050510003                                             | E                                        | S.CC.BI                    | ológ   | ICAS : | SECR  | ETAF  | RÍA O | FC. 1    | 02      |              | QFON0001      | FONDO D    | E DESARROLLO     | 20.10.2015    | 17000684   |                |      |
| 301    | 15290                        | 010300                        | Q050518073                                             | С                                        | ISEAL L                    | ABOR   | ATOR   | IO G  | ENER  | AL 30 | )2       |         |              | QINV0033      | DIAGNOS    | TICO DE LA EN    | N_ 24.07.2014 | 17001837   |                |      |
| 301    | 15280                        | 030000                        | Q050911001                                             | LAB.MAT.CONSTRUCDIR.LABORATORIO SUELOS Q |                            |        |        |       |       |       |          |         |              | QAUF0001      | COSTO Y    | VENTA DE PRO     | 0. 06.05.2014 | 17000181   |                |      |
| 301    | 15290                        | 010000                        | 0000 Q050510023 ES.CC.BIOLÓGICASFACT.CULT.HONG.COMEST. |                                          |                            |        |        |       |       |       |          |         |              | QAUF0001      | COSTO Y    | VENTA DE PRO     | 0. 04.12.2014 | 17001119   |                |      |
| 301    | 15290                        | ES.CC.BIOLÓGICAS HERPETOLOGÍA |                                                        |                                          |                            |        |        |       |       |       | QAUF0001 | COSTO Y | VENTA DE PRO | 0. 04.12.2014 | 17000154   |                  |               |            |                |      |

En el recuadro seleccionado vamos a proceder a seleccionar el layout creado para que el informe tenga la presentación definida, y con una mejor presentación.

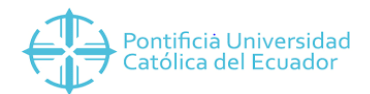

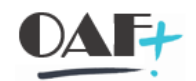

| =                                           | ( SAD Listado do a                          |          |                      |          |                      |  |  |  |  |  |  |  |  |  |  |
|---------------------------------------------|---------------------------------------------|----------|----------------------|----------|----------------------|--|--|--|--|--|--|--|--|--|--|
| < SAP                                       |                                             |          |                      |          |                      |  |  |  |  |  |  |  |  |  |  |
| Q ≜ ₹ ∇ Σ ½ ℝ Ω № ⊥ ⊠ №                     | <b>⊞</b> 15                                 | 暍        | 🗈 Más                | ~        |                      |  |  |  |  |  |  |  |  |  |  |
| = Col dispecición                           | 1                                           |          |                      |          |                      |  |  |  |  |  |  |  |  |  |  |
|                                             | Param.layout: A Tod.                        |          |                      |          |                      |  |  |  |  |  |  |  |  |  |  |
| Param.layout: 🛛 A Tod.                      |                                             |          |                      | QFUN0001 | FUNCIONAMIENTO       |  |  |  |  |  |  |  |  |  |  |
| -                                           | Layout Denominación de la disposición Parar |          |                      |          |                      |  |  |  |  |  |  |  |  |  |  |
| Deneminación de la dispecieión              |                                             | QAUF0001 | COSTO Y VENTA DE PRO |          |                      |  |  |  |  |  |  |  |  |  |  |
|                                             |                                             | QFUN0001 | FUNCIONAMIENTO       |          |                      |  |  |  |  |  |  |  |  |  |  |
| <u>ZLISTADO AF LISTADO AF YES AUDITORIA</u> |                                             | QFUN0001 | FUNCIONAMIENTO       |          |                      |  |  |  |  |  |  |  |  |  |  |
|                                             | R.OF115                                     | QESP0002 | EQUIPAMIENTO BASICO  |          |                      |  |  |  |  |  |  |  |  |  |  |
|                                             | 02                                          | QFON0001 | FONDO DE DESARROLLO  |          |                      |  |  |  |  |  |  |  |  |  |  |
|                                             |                                             | QINV0033 | DIAGNOSTICO DE LA EN |          |                      |  |  |  |  |  |  |  |  |  |  |
|                                             | SUELOS                                      | QAUF0001 | COSTO Y VENTA DE PRO |          |                      |  |  |  |  |  |  |  |  |  |  |
|                                             | DMEST.                                      | QAUF0001 | COSTO Y VENTA DE PRO |          |                      |  |  |  |  |  |  |  |  |  |  |
|                                             |                                             | QAUF0001 | COSTO Y VENTA DE PRO |          |                      |  |  |  |  |  |  |  |  |  |  |
|                                             | DOS 313                                     | QAUF0001 | COSTO Y VENTA DE PRO |          |                      |  |  |  |  |  |  |  |  |  |  |
|                                             |                                             | QAUF0001 | COSTO Y VENTA DE PRO |          |                      |  |  |  |  |  |  |  |  |  |  |
|                                             | D<br>=c                                     |          |                      |          |                      |  |  |  |  |  |  |  |  |  |  |
|                                             |                                             |          |                      | QAUF0001 | COSTO Y VENTA DE PRO |  |  |  |  |  |  |  |  |  |  |
|                                             |                                             |          | 1                    | QESP0002 | EQUIPAMIENTO BASICO  |  |  |  |  |  |  |  |  |  |  |
|                                             |                                             |          |                      | QFUN0001 | FUNCIONAMIENTO       |  |  |  |  |  |  |  |  |  |  |
|                                             |                                             |          | SUELOS               | QAUF0001 | COSTO Y VENTA DE PRO |  |  |  |  |  |  |  |  |  |  |
|                                             |                                             |          |                      | QAUF0001 | COSTO Y VENTA DE PRO |  |  |  |  |  |  |  |  |  |  |
|                                             |                                             |          | OS                   | QAUF0001 | COSTO Y VENTA DE PRO |  |  |  |  |  |  |  |  |  |  |
| Tor                                         | nar Can                                     | celar    |                      |          |                      |  |  |  |  |  |  |  |  |  |  |
|                                             |                                             |          |                      |          |                      |  |  |  |  |  |  |  |  |  |  |

El layout a llamar es el /LISTADO\_AF, lo seleccionamos (doble clic)

| =                        |                                                                                                    |      |        |          |                       |                |            | > ZAF_LIST                               | ADO 🗈 🗄    | - 0 ×  |  |  |  |  |  |
|--------------------------|----------------------------------------------------------------------------------------------------|------|--------|----------|-----------------------|----------------|------------|------------------------------------------|------------|--------|--|--|--|--|--|
| <                        | SAP                                                                                                    |      |        |          | Lista                 | ado de activos | fijos      |                                          |            |        |  |  |  |  |  |
|                          | 《 ▲ 平 ▽ I ½ 図 ④ 並 図 先 書 影 覧 ① Más <sup>v</sup> 《 ⑦ i: Final 《 ⑦ i: Final 》 《 ⑦ i: Final 》 》                              |      |        |          |                       |                |            |                                          |            |        |  |  |  |  |  |
|                          | Listada da astriuas filias                                                                                               |      |        |          |                       |                |            |                                          |            |        |  |  |  |  |  |
| Listado de activos fijos |                                                                                                    |      |        |          |                       |                |            |                                          |            |        |  |  |  |  |  |
| Soc.                     | soc. Sociedad Año Ár. Clase Activo fijo Denominación del activo fijo Supranúm.AF Ce.coste Descripción CECO Emplaz. Empla |      |        |          |                       |                |            |                                          |            |        |  |  |  |  |  |
| 1000                     | PUCE SEDE QUITO                                                                                                    | 2019 | 01 303 | 30300017 | MOTOCICLETA           | 030309         | 170000000  | DIRECCION GENERAL ADMINISTRATIVA         | Q050541018 | ÁREA.  |  |  |  |  |  |
| 1000                     | PUCE SEDE QUITO                                                                                                    | 2019 | 01 301 | 30100027 | JEEP (4 X 4)          | 030103         | 1700000000 | DIRECCION GENERAL ADMINISTRATIVA         | Q050541018 | ÁREA.  |  |  |  |  |  |
| 1000                     | PUCE SEDE QUITO                                                                                                    | 2019 | 01 301 | 30100028 | JEEP (4 X 4) PVN-0598 | 030103         | 1529000000 | FACULTAD DE CIENCIAS EXACTAS Y NATURALES | Q050500001 | FAC.C  |  |  |  |  |  |
| 1000                     | PUCE SEDE QUITO                                                                                                    | 2019 | 01 301 | 30100012 | CAMIONETA             | 030102         | 170000000  | DIRECCION GENERAL ADMINISTRATIVA         | Q050541018 | ÁREA.  |  |  |  |  |  |
| 1000                     | PUCE SEDE QUITO                                                                                                    | 2019 | 01 303 | 30300014 | MOTOCICLETA           | 030309         | 170000000  | DIRECCION GENERAL ADMINISTRATIVA         | Q050541018 | ÁREA.  |  |  |  |  |  |
| 1000                     | PUCE SEDE QUITO                                                                                                    | 2019 | 01 303 | 30300015 | MOTOCICLETA IG-686W   | 030309         | 170000000  | DIRECCION GENERAL ADMINISTRATIVA         | Q080500003 | SS.EQ  |  |  |  |  |  |
| 1000                     | PUCE SEDE QUITO                                                                                                    | 2019 | 01 301 | 30100004 | CAMIONETA PIL-0747    | 030102         | 1529010000 | ESCUELA DE CIENCIAS BIOLOGICAS           | Q050510003 | ES.CC  |  |  |  |  |  |
| 1000                     | PUCE SEDE QUITO                                                                                                    | 2019 | 01 301 | 30100020 | CAMIONETA PCK-9532    | 030102         | 1529010300 | CISEAL                                   | Q050518073 | CISEA  |  |  |  |  |  |
| 1000                     | PUCE SEDE QUITO                                                                                                    | 2019 | 01 301 | 30100019 | CAMIONETA             | 030102         | 1528030000 | LAB.RESI.MATER, MEC.SUELOS, PAVIM Y GEOT | Q050911001 | LAB.M  |  |  |  |  |  |
| 1000                     | PUCE SEDE QUITO                                                                                                    | 2019 | 01 301 | 30100021 | CAMIONETA PCM-3097    | 030102         | 1529010000 | ESCUELA DE CIENCIAS BIOLOGICAS           | Q050510023 | ES.CC  |  |  |  |  |  |
| 1000                     | PUCE SEDE QUITO                                                                                                    | 2019 | 01 301 | 30100022 | CAMIONETA PCM-3101    | 030102         | 1529010000 | ESCUELA DE CIENCIAS BIOLOGICAS           | Q050510022 | ES.CC  |  |  |  |  |  |
| 1000                     | PUCE SEDE QUITO                                                                                                    | 2019 | 01 301 | 30100023 | CAMIONETA PCL-9826    | 030102         | 1529010000 | ESCUELA DE CIENCIAS BIOLOGICAS           | Q050510011 | ES.CC  |  |  |  |  |  |
| 1000                     | PUCE SEDE QUITO                                                                                                    | 2019 | 01 301 | 30100024 | CAMIONETA PCM-3099    | 030102         | 1529010000 | ESCUELA DE CIENCIAS BIOLOGICAS           | Q050510022 | ES.CC. |  |  |  |  |  |
| 1000                     | PUCE SEDE QUITO                                                                                                    | 2019 | 01 301 | 30100025 | CAMIONETA PCL-9717    | 030102         | 1529010000 | ESCUELA DE CIENCIAS BIOLOGICAS           | Q050512001 | HERB/  |  |  |  |  |  |
| 1000                     | PUCE SEDE QUITO                                                                                                    | 2019 | 01 301 | 30100026 | CAMIONETA PCM-3090    | 030102         | 1529000000 | FACULTAD DE CIENCIAS EXACTAS Y NATURALES | Q050516001 | MUSE   |  |  |  |  |  |
| 1000                     | PUCE SEDE QUITO                                                                                                    | 2019 | 01 301 | 30100002 | CAMIONETA PDQ-0388    | 030102         | 1529010000 | ESCUELA DE CIENCIAS BIOLOGICAS           | Q050510001 | ES.CC  |  |  |  |  |  |
| 1000                     | PUCE SEDE QUITO                                                                                                    | 2019 | 01 301 | 30100029 | JEEP (4 X 4)          | 030103         | 170000000  | DIRECCION GENERAL ADMINISTRATIVA         | Q050541018 | ÁREA.  |  |  |  |  |  |
| 1000                     | PUCE SEDE QUITO                                                                                                    | 2019 | 01 301 | 30100018 | CAMIONETA             | 030102         | 1528030000 | LAB.RESI.MATER, MEC.SUELOS, PAVIM Y GEOT | Q050911001 | LAB.M  |  |  |  |  |  |
| 1000                     | PUCE SEDE QUITO                                                                                                    | 2019 | 01 303 | 30300004 | CANOA                 | 030301         | 1529010400 | ESTACION CIENTIFICA YASUNI               | Q050517009 | EST.C  |  |  |  |  |  |
| 1000                     | PUCE SEDE QUITO                                                                                                    | 2019 | 01 301 | 30100030 | JEEP (4 X 2) PBP-4149 | 030103         | 170000000  | DIRECCION GENERAL ADMINISTRATIVA         | Q08000007  | D.G.AI |  |  |  |  |  |
|                          |                                                                                                    |      |        |          |                       |                |            |                                          |            |        |  |  |  |  |  |
| Se Se                    | ha tomado la disposici                                                                                                   | ón   |        |          |                       |                |            |                                          |            |        |  |  |  |  |  |

Y obtenemos nuestro informe de Af.

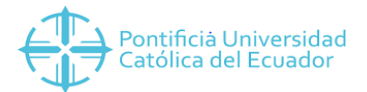

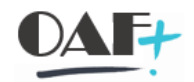

### 1.1 Informe por números de activos fijos

Normalmente para entregar un acta tenemos definidos los activos fijos que son de la unidad, al

informe lo podemos delimitar por código de activos fijos de la siguiente manera:

| Ξ                                                                                                    |                                                                                     |
|----------------------------------------------------------------------------------------------------|-------------------------------------------------------------------------------------|
| < SAP                                                                                                    | Listado de activos fijos                                                            |
| → Grabar como variant M                                                                                                    | ás~                                                                                 |
| Delimit.programa                                                                                                    |                                                                                     |
| Centro de coste:                                                                                                    | a                                                                                   |
| Número principal de activo fij:                                                                                                    | a 🔤 🔤                                                                               |
| Emplazamiento del activo fijo:                                                                                                    | a                                                                                   |
| Área de valoración real: 1                                                                                                    |                                                                                     |
| Clase de activos fijos:                                                                                                    | a                                                                                   |
| Sociedad: 1000                                                                                                    | a                                                                                   |
| Ejercicio: 2019                                                                                                    | a                                                                                   |
| Moneda referencia (opcional):                                                                                                    | ntif cia Uluivoraidad                                                               |
| Delimit programa                                                                                                    |                                                                                     |
| Centro de coste:<br>Número principal de activo fijo:<br>Emplazamiento del activo fijo:<br>Área de valoración real:<br>Case de activos fijos:<br>Sociedad:<br>1000 a<br>Ejercicio:<br>2019 a<br>Fecha conversión moneda:<br>Moneda referencia (opcional):<br>Formato de salida<br>List Viewer ABAP | Seleccionar valores ind. Seleccionar intervalos Excluir valores indiv. Excluir inte |
|                                                                                                    | 💿 ♦ ⊕ ⊕ 🗉 🖬 Selección múltiple 🖣 ña ⊗                                               |

Ingresamos los activos fijos y le damos en tomar y ejecutar.

| <      | K SAP Listado de activos fijos |           |          |                   |     |       |       |         |        |        |      |       |            |                                |            |          |           |               |
|--------|--------------------------------|-----------|----------|-------------------|-----|-------|-------|---------|--------|--------|------|-------|------------|--------------------------------|------------|----------|-----------|---------------|
|        | ~ @                            | ≜ ₹       | $\nabla$ | Σ <sup>I</sup> /Σ | Ø   | ß     | 6 J   | . 🖂     | ^₽     | #      | 暍    | 暍     | ⊡ Más⊻     |                                |            |          | Q 🖗       | i: Finalizar  |
| Listad | istado de activos fijos        |           |          |                   |     |       |       |         |        |        |      |       |            |                                |            |          |           |               |
| Clase  | Clase de activos fijos         | Ce.coste  |          | Emplaz.           |     | Empla | zamie | nto del | activo | o fijo |      |       | Proy       | Se relaciona a los Activos Fij | Fe.capit.  | Nº pers. | Denominad | ción AF (2) N |
| 301 🗇  |                                | 152901000 | 0        | Q050510           | 001 | ES.CC | .BIOL | ÓGICA   | 5 DIR  | ECCIÓ  | N OF | C. 10 | 1 QESP0002 | EQUIPAMIENTO BASICO            | 17.12.2014 | 17000684 |           |               |
| 301    | ·                              | 13000000  | 0        | Q030000           | 001 | RECT  | ORAD  | ) DIRE  | CCIÓI  | N      |      |       | QAUF0001   | COSTO Y VENTA DE PRODUCT       | 12.04.2010 | 17000848 |           |               |
| 301    |                                | 152901000 | 0        | Q0505100          | 001 | ES.CC | BIOL  | ÓGICA   | S DIR  | ECCIÓ  | N OF | C. 10 | 1 QAUF0001 | COSTO Y VENTA DE PRODUCT       | 07.01.2003 | 17000684 |           |               |
|        |                                |           |          |                   |     |       |       |         |        |        |      |       |            |                                |            |          |           |               |

Tomamos el layout /LISTADO\_AF y obtenemos el informe.

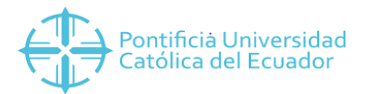

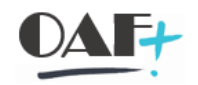

| < SAP         |              |            |           |      |   |          |   |    |   |         |                                |                          |            |          |                   |  |   |                |
|---------------|--------------|------------|-----------|------|---|----------|---|----|---|---------|--------------------------------|--------------------------|------------|----------|-------------------|--|---|----------------|
| ~ @           | . A 7        | γ Σ        | Σ⁄Σ       | 8 0  | ß | <u>↓</u> | × | ^₽ | 8 | 略       | 暍                              | 1                        | Más⊻       |          |                   |  | ۹ | 🕏 i: Finalizar |
| =             |              | Sel.o      | disposio  | ción |   |          |   |    |   |         |                                |                          |            |          |                   |  |   |                |
|               |              |            |           |      |   |          |   |    |   | roy     | Se relaciona a los Activos Fij | Fe.capit.                | Nº pers.   | Denom    | inación AF (2) Nu |  |   |                |
| Param.layout: | A Tod.       |            | ~         |      |   |          |   |    |   | ESP0002 | EQUIPAMIENTO BASICO            | 17.12.2014               | 17000684   |          |                   |  |   |                |
|               |              |            |           |      |   |          |   |    |   | Q       | AUF0001                        | COSTO Y VENTA DE PRODUCT | 12.04.2010 | 17000848 |                   |  |   |                |
| Lavout Der    | nominación d | e la dispo | osición   |      |   |          |   |    |   | 1 Q     | AUF0001                        | COSTO Y VENTA DE PRODUCT | 07.01.2003 | 17000684 |                   |  |   |                |
| LISTADO AF    | TADO AF YE   | S AUDI     | TORIA     |      |   |          |   |    |   |         |                                |                          |            |          |                   |  |   |                |
|               | 17100710 110 |            | - or ar i |      |   |          |   |    |   |         |                                |                          |            |          |                   |  |   |                |
|               |              |            |           |      |   |          |   |    |   |         |                                |                          |            |          |                   |  |   |                |
|               |              |            |           |      |   |          |   |    |   |         |                                |                          |            |          |                   |  |   |                |
|               |              |            |           |      |   |          |   |    |   |         |                                |                          |            |          |                   |  |   |                |
|               |              |            |           |      |   |          |   |    |   |         |                                |                          |            |          |                   |  |   | _              |

| ≡       |                          |      |         |       |             |     |          |            |           |         |       |      |       |            |                              | >          | ZAF_L   | ISTADO     | ▶ 6    | 1_8          | ×  |
|---------|--------------------------|------|---------|-------|-------------|-----|----------|------------|-----------|---------|-------|------|-------|------------|------------------------------|------------|---------|------------|--------|--------------|----|
| <       | SAP                      |      |         |       |             |     |          |            |           | 1       | Lista | do d | e act | ivos fijos | ]                            |            |         |            |        |              |    |
|         | ~ @                      | ۵.   | ₹ 7     | Σ     | 1/2 Z       | 0   | 6        | <u>↓</u> ( | ⊠ ^€      | #       | 睗     | 暍    |       | Más⊻       |                              |            |         | ۹          | 8      | i: Finalizar |    |
| Listado | Listado de activos fijos |      |         |       |             |     |          |            |           |         |       |      |       |            |                              |            |         |            |        |              |    |
| Soc.    | Sociedad                 | Año  | Ár. Cla | ise / | Activo fijo | D   | Denomina | ación c    | lel activ | ro fijo | Supra | núm. | AF Ce | e.coste    | Descripción CECO             | Emplaz.    | Em      | nplazamien | to del | activo fijo  | I. |
| 1000 🗇  | PUCE SEDE QUITO          | 2019 | 01 30   | 1 3   | 30100002    | 2 C | AMIONE   | TA PE      | DQ-038    | 8       | 03010 | )2   | 15    | 29010000   | ESCUELA DE CIENCIAS BIOLOGI  | AS Q050510 | 001 ES. | .CC.BIOLÓ  | GICA   | S DIRECCI    | ó  |
| 1000    | PUCE SEDE QUITO          | 2019 | 01 30   | 1 3   | 30100000    | ) A | υτομό    | VIL P      | BO-151    | 2       | 03010 | 01   | 13    | 00000000   | RECTOR                       | Q030000    | 001 RE  | CTORADO    | DIRE   | CCIÓN        |    |
| 1000    | PUCE SEDE QUITO          | 2019 | 01 30   | 1 3   | 30100001    | L C | AMIONE   | TA P       | DQ-038    | 8       | 03010 | 02   | 15    | 29010000   | ESCUELA DE CIENCIAS BIOLOGIO | AS Q050510 | 001 ES. | .CC.BIOLĆ  | GICA   | 5 DIRECCI    | Ó  |
|         |                          |      |         |       |             |     |          |            |           |         |       |      |       |            |                              |            |         |            |        |              |    |

#### 1.1. Exportar el informe

| Ξ       |                  |      |     |       |             |                                                   |                  |
|---------|------------------|------|-----|-------|-------------|---------------------------------------------------|------------------|
| <       | SAP              |      |     |       |             | Listado de activos fijos                          |                  |
|         | ~ @              | A T  | ₹ \ | γΣ    | ∑⁄₂ ⊠       | [조 🕼 👱 🗠 繬 賜 賜 🗓 Más~                             |                  |
| Listado | de activos fijos |      |     |       |             |                                                   |                  |
| Soc.    | Sociedad         | Año  | Ár. | Clase | Activo fijo | Denominación del activo fijo Supranúm.AF Ce.coste | Descripción CECO |
| 1000 🗇  | PUCE SEDE QUITO  | 2019 | 01  | 301   | 30100002    | CAMIONETA PDQ-0388 030102 1529010000              | ESCUELA DE CIE   |
| 1000    | PUCE SEDE QUITO  | 2019 | 01  | 301   | 30100000    | AUTOMÓVIL PBO-1512 030101 130000000               | RECTOR           |
| 1000    | PUCE SEDE QUITO  | 2019 | 01  | 301   | 30100001    | CAMIONETA PDQ-0388 030102 1529010000              | ESCUELA DE CIE   |

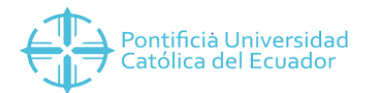

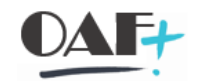

| Directorio: C:\Users\ycubas842\Desktop\<br>Fichero: [.txt ]]<br>Encoding:<br>Crear Reemplazar Ampliar 🛞 | =                                 | Listado de activos fijos        |               | ×        |
|----------------------------------------------------------------------------------------------------|-----------------------------------|---------------------------------|---------------|----------|
| Crear Reemplazar Ampliar ⊗                                                                              | Directoria<br>Fichera<br>Encoding | C:\Users\ycubas842\Desktop\<br> | a<br>a        |          |
|                                                                                                    |                                   | Crear                           | Reemplazar An | npliar 🛞 |

Seleccionamos el lugar en donde queremos guardar el informe:

|                                                          | Guardar como ×<br>Guargar en: Escatoro V © () ()                                                                                                    |
|----------------------------------------------------------|----------------------------------------------------------------------------------------------------|
| Lis Directorio: C:\Users\ycubas84 Fichero: txt Encoding: | Nombre     Acceso rájsióů     CUBAS USUAY YESENIA     Este cuipo     Bibliotecas     PRed     Este cuipo     ACRCHIVOS PLANOS SEGUROS MENSUALES     PASANTÍAS     PASANTÍAS     Rectegorización     PLANTILLA ZOLB-PUCE     AMORT 280     SAP2 300     CARGAS 200 AF |
|                                                          | Red     Nogbre:     IstADD_AS_1     Causedar       Ipo:     Roheros EXCEL (*XLS)     Cancelar       Codific :     V     4                                                                                                    |

Seleccionamos crear:

| =                        | Listado de activos fijos                                                         | ×      |
|--------------------------|----------------------------------------------------------------------------------|--------|
| Directo<br>Fich<br>Encod | orio: [C:\Users\ycubas842\Desktop\ ] @<br>hero: LISTADO_AF_1.XLS @<br>ding: 0000 |        |
|                          | Crear Reemplazar Am                                                              | pliar⊗ |

| <b>≡</b> Listado                 | o de activos | en el directorio    |                                     |                                           |
|----------------------------------|--------------|---------------------|-------------------------------------|-------------------------------------------|
|                                  |              | C: \Users\ycubas    | :842\Desktop\                       |                                           |
| Directorio: C:\Users\ycubas842\D | esktop\      | . ¿Desea autoriza   | ar la modificaciones del directorio | o superior y de todos los subdirectorios? |
| Fichero: LISTADO_AF_1.XLS        |              |                     |                                     |                                           |
| Encoding: 0000                   |              | ⊡ <u>R</u> etener n | ni decisión                         | 3                                         |
|                                  |              | <u>P</u> ermitir    | Rechazar                            | Ayuda                                     |

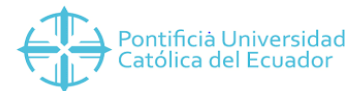

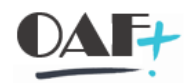

El archivo se crea en el lugar que definimos que se guarde.

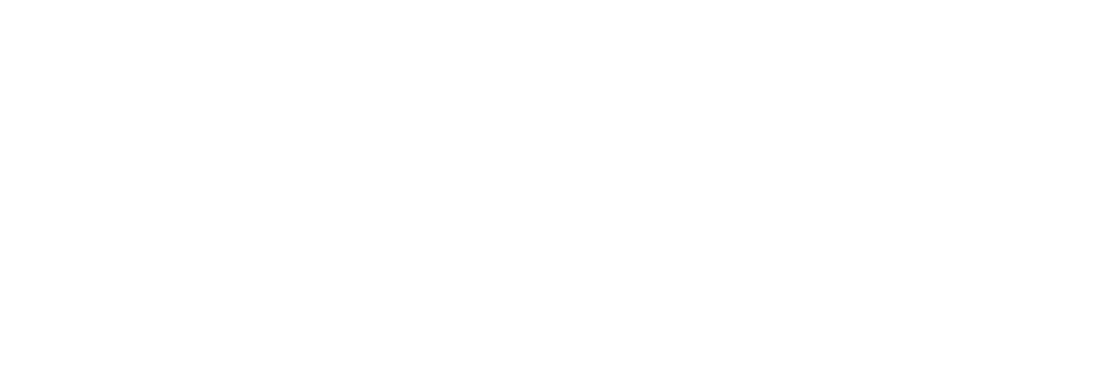